# HoloLens2 – v1 :n asentaminen

MaFEA – Making Future Education Accessible PR2 – Guiding successful adoption

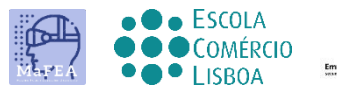

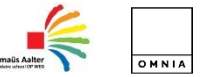

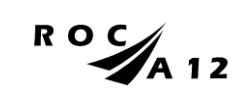

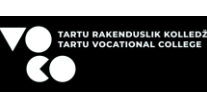

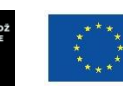

Funded by the European Union

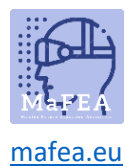

## HoloLens2 – v1 :n asentaminen

Se on vaiheittainen suunnitelma HoloLens2: n perustamiseksi.

#### Ennen HoloLens 2:n käynnistämistä

- 1. Lataa HoloLens USB-C-kaapelilla.
- 2. HoloLensin sovitus päähäsi.
  - Voit pitää silmälasit päässäsi.
  - Laita otsatyyny otsaasi. Takahihna on takaraivossa.
  - Säädä pääpanta kääntämällä säätöpyörää tarvittaessa.
  - Voit irrottaa ylähihnan lyhentääksesi tai kadottaaksesi sen.

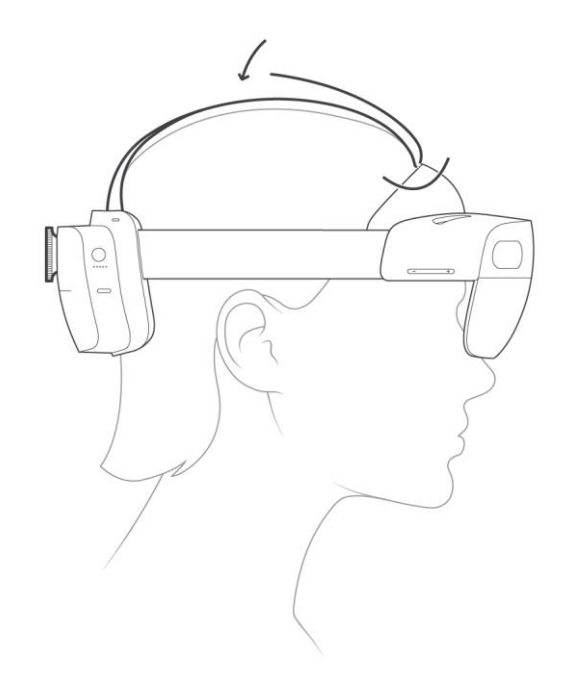

- 3. Käytä HoloLensiä turvallisessa tilassa ilman esteitä.
- 4. HoloLensin käyttämiseen tarvitaan verkkoyhteys. Voit käyttää Ethernetin Wi-Fi-yhteyttä. Voit käyttää salasanalla suojatun verkon avaamista. Yhteys sivustoon navigoivaan verkkoon ei toimi.
- 5. Tarvitset Microsoft-tilin. Voit siirtyä account.microsoft.com luodaksesi ilmaisen tilin, jos sinulla ei ole tiliä.

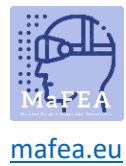

#### HoloLens 2:n käynnistäminen ensimmäistä kertaa

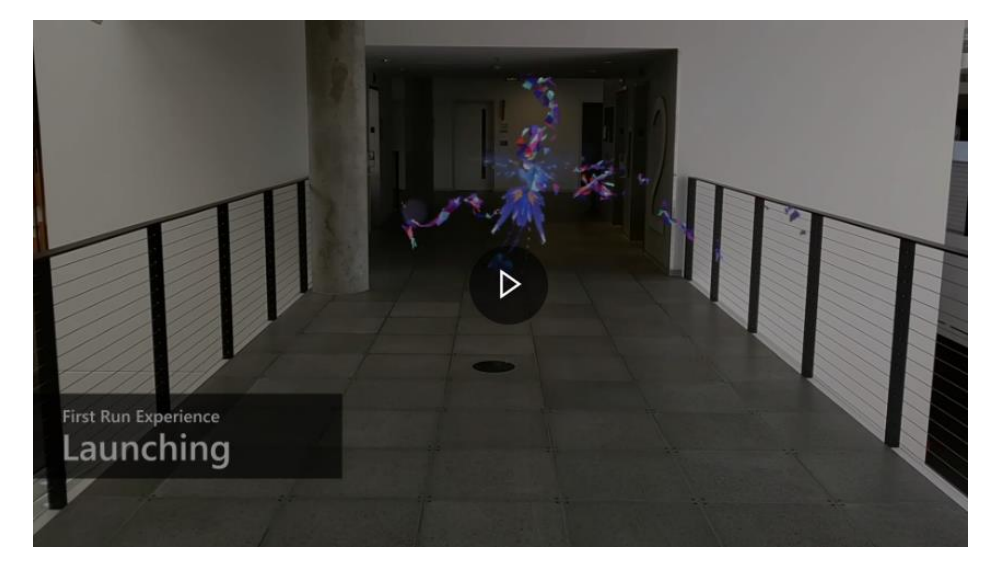

1) Käynnistä HoloLens painamalla pään oikealla puolella olevaa painiketta.

- 2) Kun HoloLens käynnistetään ensimmäisen kerran, sinun on määritettävä Windows Holographic.
- 3) Sinun on painettava Microsoftin logopainiketta. Kuin sinun täytyy käydä läpi seuraavat vaiheet:

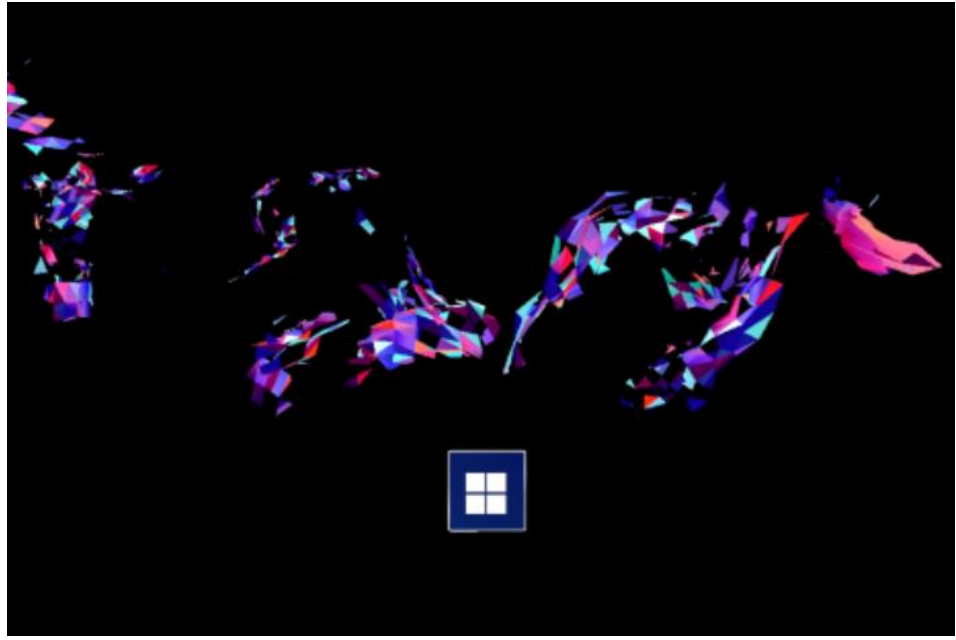

a. Valitse kieli

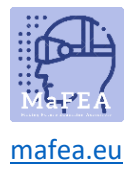

## MaFEA – Making Future Technology Accessible

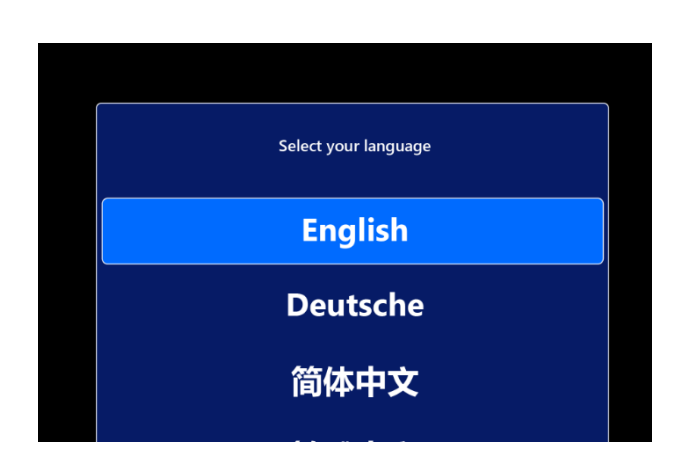

b. Valitse alueesi

- c. kalibroi HoloLens silmiisi. (voit ohittaa sen ja tehdä sen myöhemmin)
- d. kalibroi silmäsi noudattamalla useita vaiheita

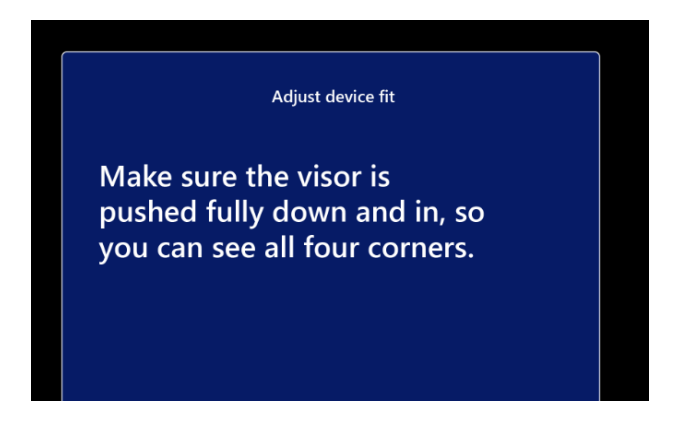

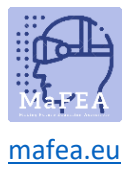

## MaFEA – Making Future Technology Accessible

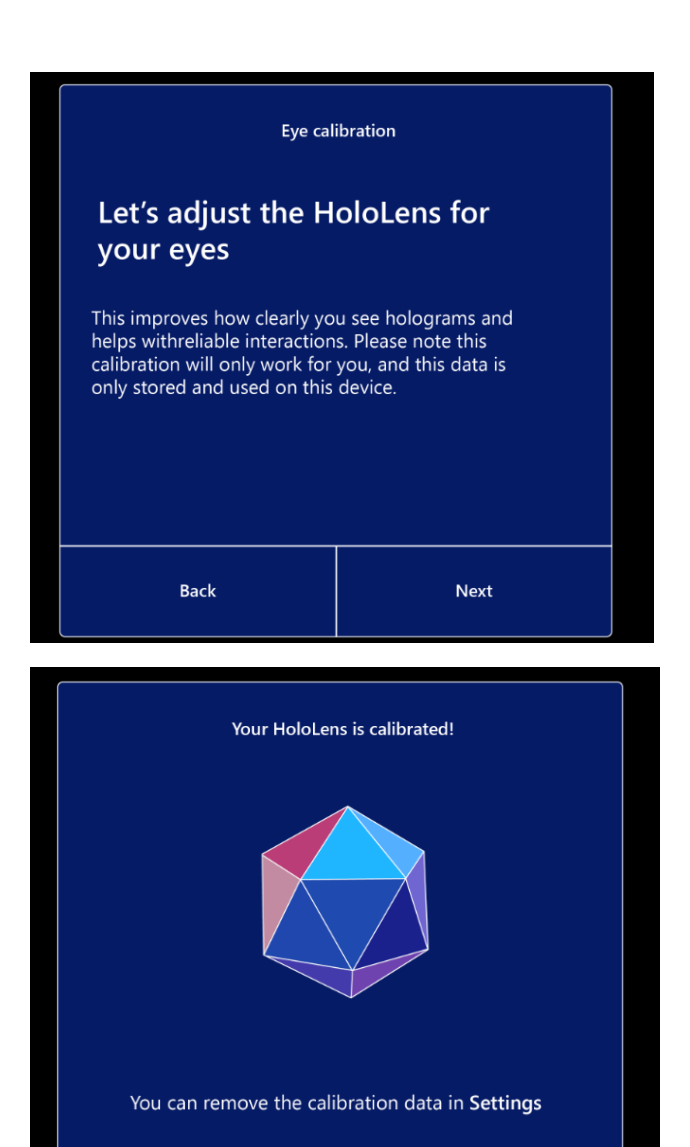

Next

4) Sinun on muodostettava internet-yhteys, joka voi olla Wi-Fi- tai Ethernet-yhteys

Back

| Let's | Let's connect you to a network                                                             |  |  |  |  |
|-------|--------------------------------------------------------------------------------------------|--|--|--|--|
|       | Ø∕ MRST W/ñ 01                                                                             |  |  |  |  |
|       | Mr MRST Wifi<br>Sourced<br>RConnect automatically<br>Connect                               |  |  |  |  |
|       | <sup>9</sup> m MRST Wolf 62<br>No. Married<br><sup>1</sup> ∂m MRST Wolf 63<br>No. Internet |  |  |  |  |
|       |                                                                                            |  |  |  |  |

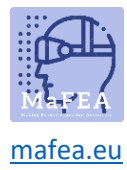

5) Seuraavassa vaiheessa HoloLens etsii ja appley Autopilot-profiilin. Mitään ei tarvitse tehdä.

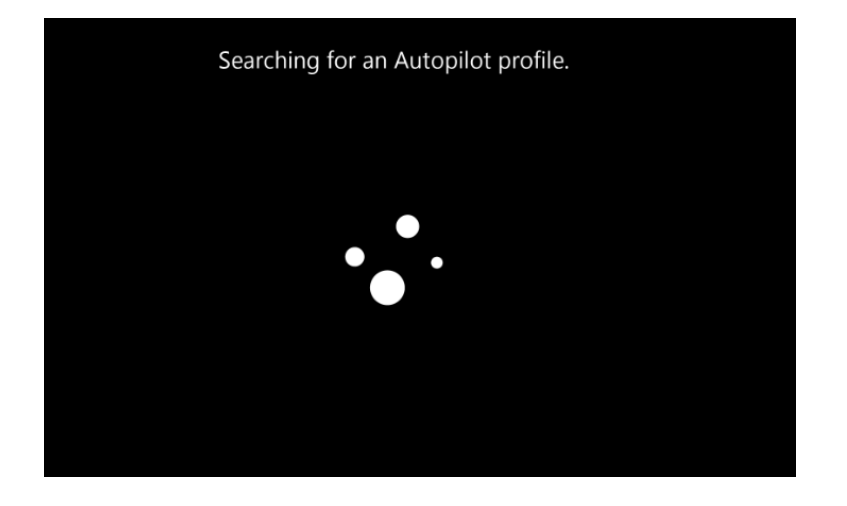

6) Hyväksy Windowsin käyttöoikeussopimus napsauttamalla tätä

| Windows 10 License Agreement                                                                                                    |                         |
|----------------------------------------------------------------------------------------------------|-------------------------|
| Windows to License Agreement                                                                                                    | Last updated March 2017 |
| MICROSOFT SOFTWARE LICENSE TERMS                                                                                                    |                         |
| WINDOWS OPERATING SYSTEM                                                                                                    |                         |
| IF YOU LIVE IN (OR IF YOUR PRINCIPAL PLACE OF BUSINESS IS IN) THE UNITED STATES, PLEASE READ THE<br>BINDING ARBITRATION CLAUSE AND CLASS ACTION WAIVER IN SECTION 10. IT AFFECTS HOW DISPUTES ARE<br>RESOLVED.                       |                         |
| Thank you for choosing Microsoft!                                                                                                    |                         |
| Depending on low-you obtained the Windows software, this is a lowner agreement between () you and the device<br>manufacture or software installer thé distributes the software with your service or (i) you and Morsoolt Corporation |                         |
|                                                                                                    |                         |
|                                                                                                    | Accept                  |

7) Sinun on kirjauduttava käyttäjätilillesi.

| Who owns this HoloLens?                                                                                                    |          |  |  |  |
|----------------------------------------------------------------------------------------------------|----------|--|--|--|
| If this HoloLens belongs to your work or school, we'll set it up as theirs and you'll get access to their stuff. If you own it, we'll set it up as yours using a Microsoft account. |          |  |  |  |
| My work or school owns it                                                                                                    | L own it |  |  |  |
|                                                                                                    |          |  |  |  |
| Back                                                                                                    | Next     |  |  |  |

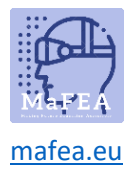

8) Voit myös kirjautua sisään iirikselläsi. Voit myös ohittaa sen.

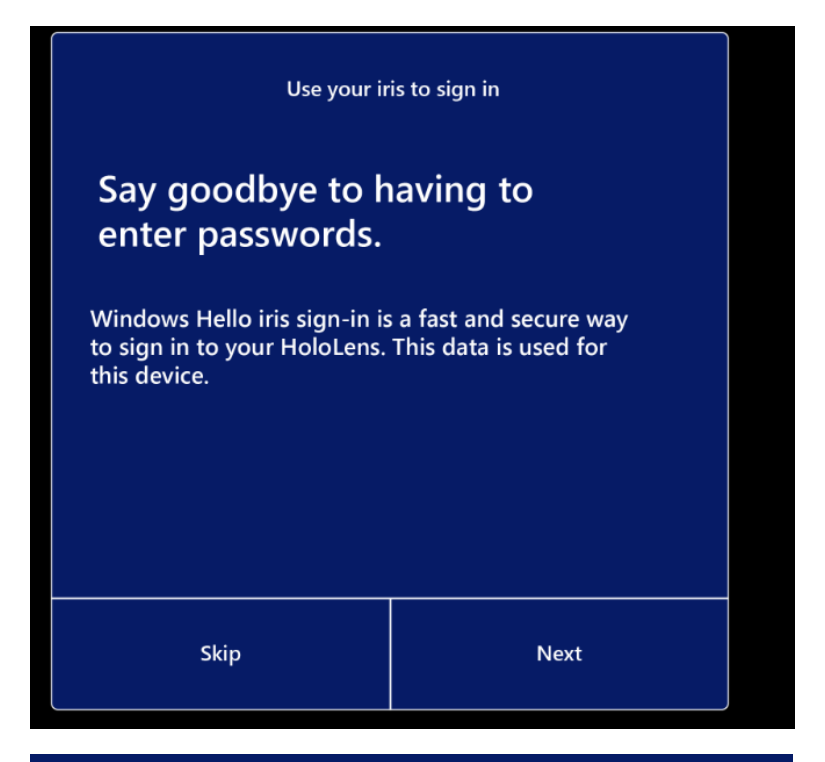

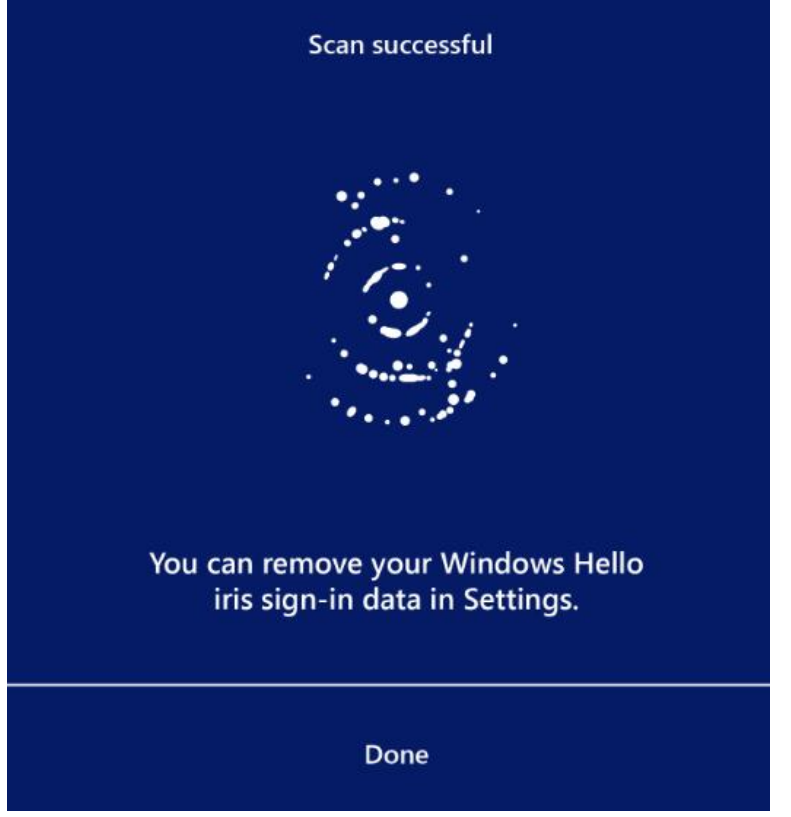

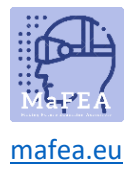

9) Jos haluat kirjautua sisään, sinun on määritettävä PIN-koodi

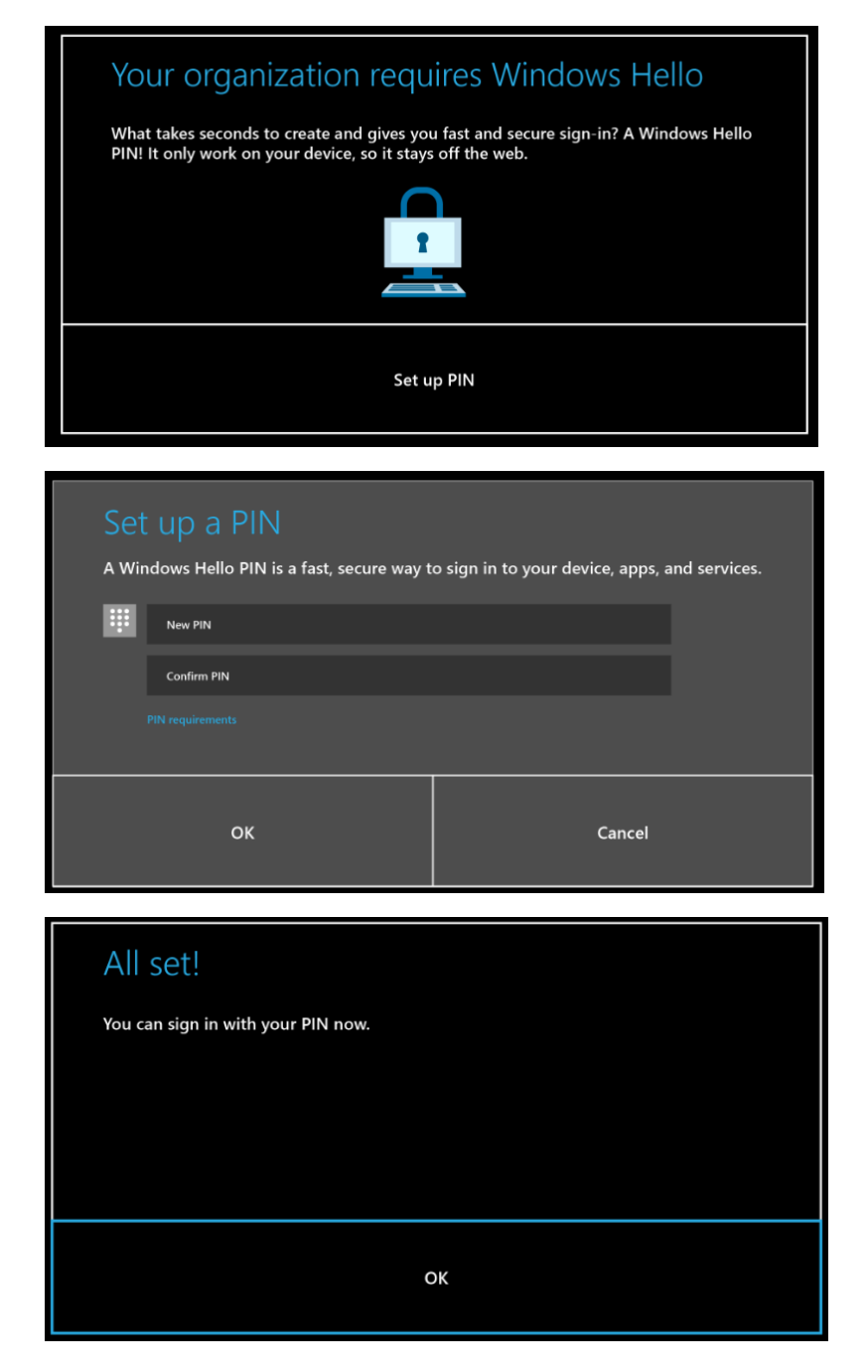

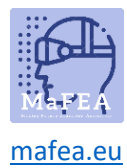

10) Voit myös ottaa puheen käyttöön käyttääksesi ääntäsi komentoihin, saneluihin ja sovellusten vuorovaikutukseen.

| Do more with your voice                                                                                                    |        |  |  |  |  |
|----------------------------------------------------------------------------------------------------|--------|--|--|--|--|
| Use Speech                                                                                                    |        |  |  |  |  |
| Use your voice for commands, dictation, and app interactions.<br>When your HoloLens is on, it's always listening for your voice<br>input and sending your voice data to Microsoft's speech service. |        |  |  |  |  |
| Don't use speech                                                                                                    |        |  |  |  |  |
| You won't be able to use your voice for commands, dication, and app interactions.                                                                                                    |        |  |  |  |  |
|                                                                                                    |        |  |  |  |  |
| Learn more                                                                                                    | Accept |  |  |  |  |

11) Voit ottaa sijaintisi käyttöön.

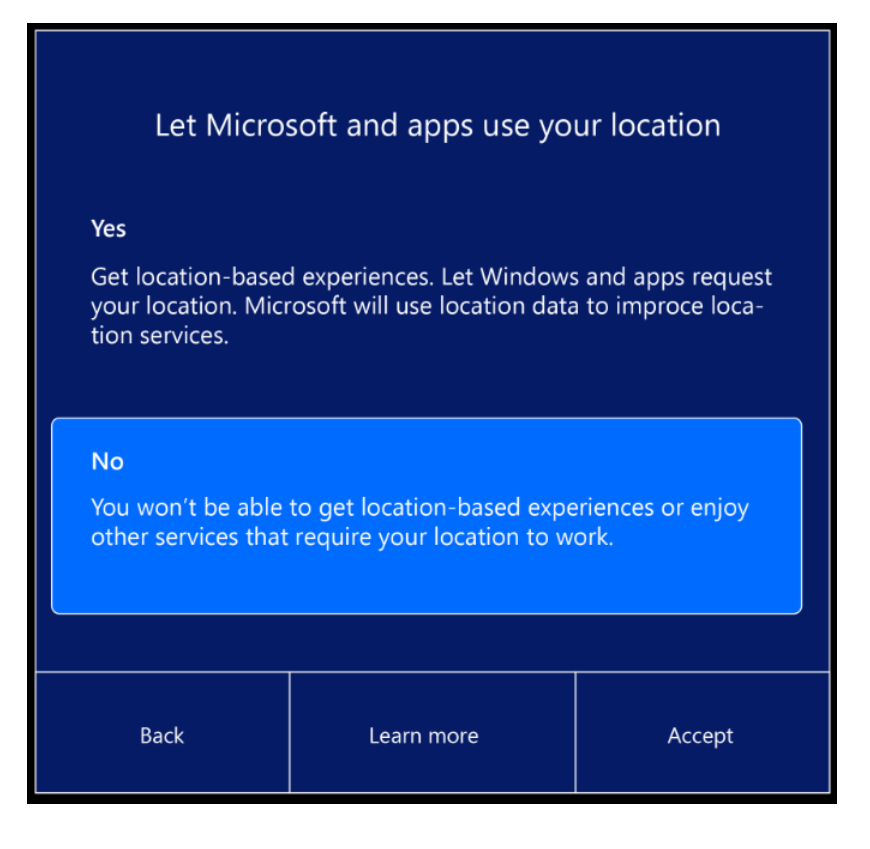

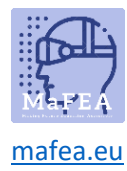

12) Seuraava vaihe on valita telemetriataso.

| Help improve HoloLens                                                                                                    |            |        |  |  |  |
|----------------------------------------------------------------------------------------------------|------------|--------|--|--|--|
| 🛱 Optional diagnostic data                                                                                                    |            |        |  |  |  |
| Send all Required diagnostic data, along with info about<br>websites you browse and how you use apps and features,<br>plus additional info about device health, device activity,<br>and enhanced error reporting. |            |        |  |  |  |
| Required diagnostic data<br>Send only info about your device, its settings and capabilities,<br>and whether it is performing propertly.                                                                           |            |        |  |  |  |
| Back                                                                                                    | Learn more | Accept |  |  |  |

13) Viimeinen vaihe asennuksen suorittamiseksi on oppia käynnistysele.

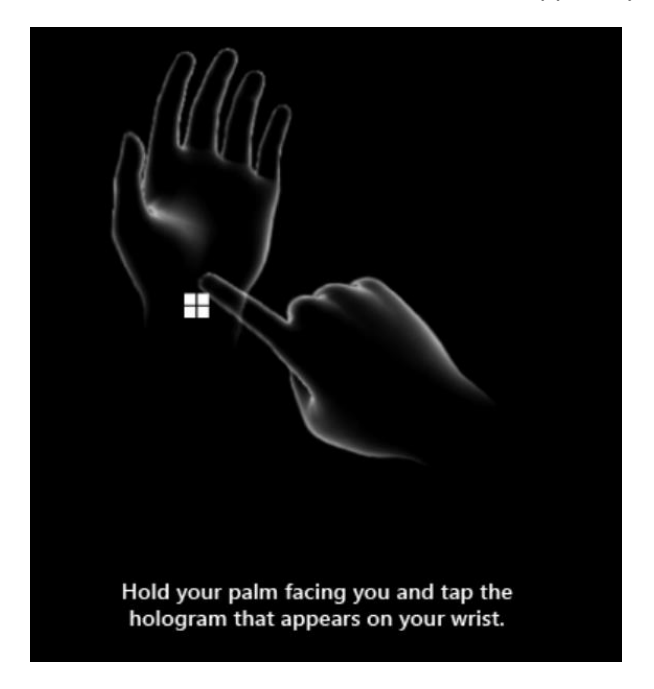

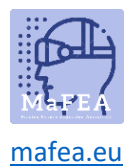

## MaFEA – Making Future Technology Accessible

Kun olet suorittanut asennuksen, kirjoitat siirtymisen Windows 10: stä. On mielenkiintoista tutustua Tips-sovellukseen käytännön oppaita käsien vuorovaikutukseen. Voit käyttää käynnistyselettä tai sanoa "Siirry alkuun" ja valita "Vinkkejä".

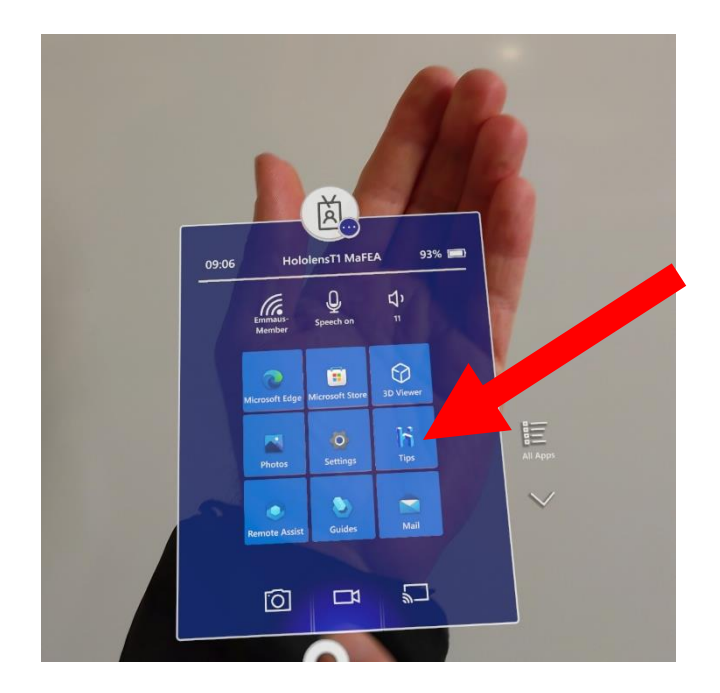